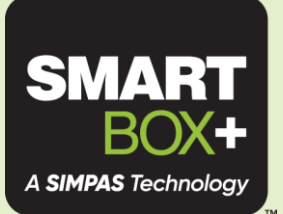

## Introduction to: SmartBox<sup>®</sup>+ Setup

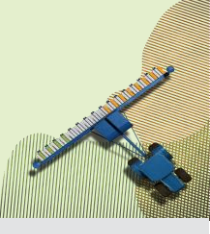

## This document introduces SmartBox+ Setup. For more complete details, please

visit: SIMPAS.com/resources

SmartBox is a registered trademark of AMVAC Chemical Corporation

.....

## First time setup:

The following settings must be configured for the system to function. Ensure these are set before you attempt to operate:

- 1. Product
  - Product selection is made within the 'Hopper' settings. Note that when you select a Product a default application rate is set automatically by the software.
- 2. Speed source
  - Speed data is supplied either by the Tractor ISO, or the aftermarket display.
- 3. Implement switch (Working Position switch)
  - Found under Advanced Configuration, then 'Implement'.
  - Set the Working Position option to match your configuration.
- 4. Number of Rows and Application width
  - These settings are found under Advanced Configuration, then 'Channel setup'.
  - Set the number of rows and application width to match your planter.

Note: You must also calibrate the system for accurate operation. However, the system will operate without calibration, using default values.

## How to access Settings

The Settings screen is accessed through the Settings icon from the Run screen.

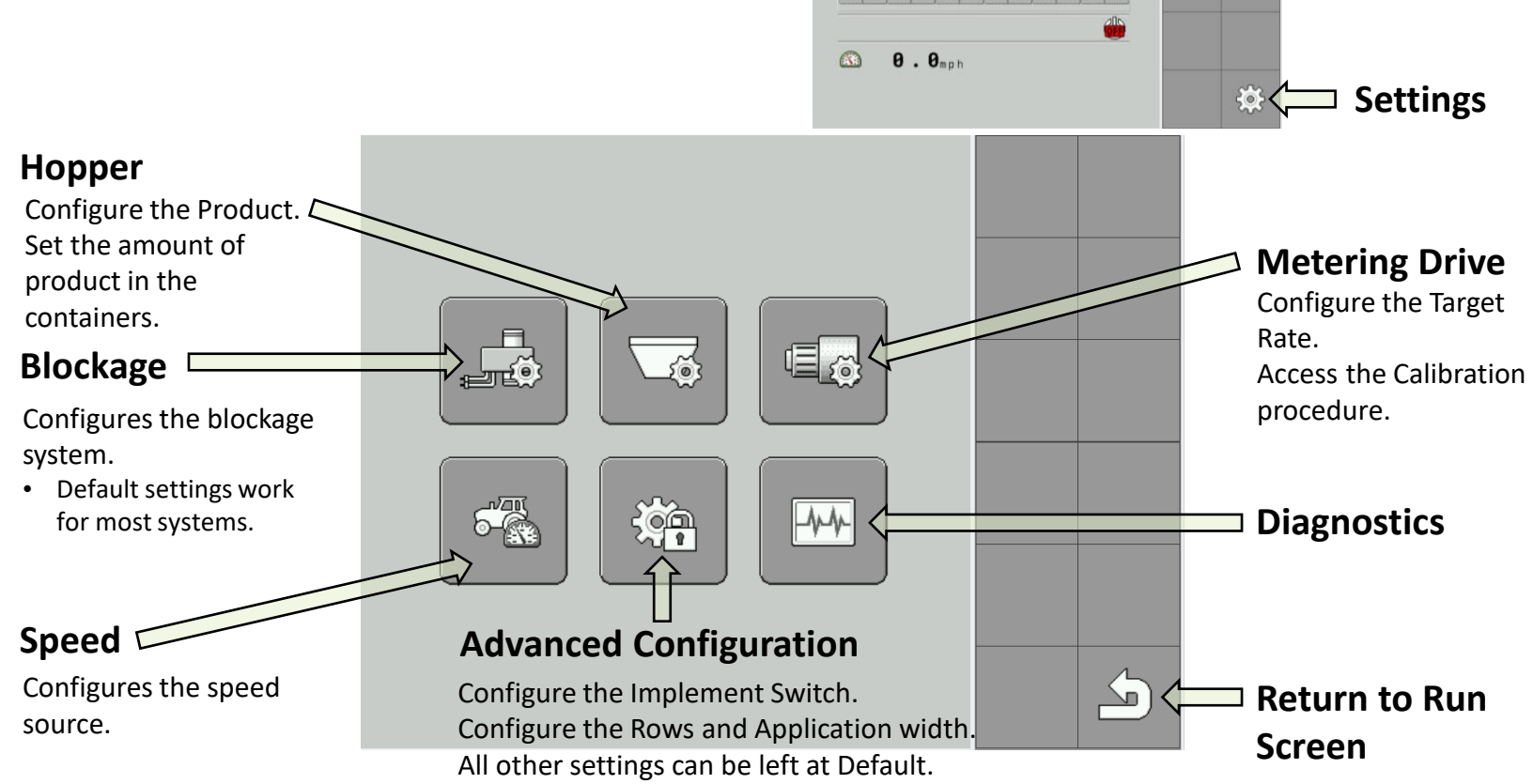